## 添付資料②

## ロイロ内のデータを保存する方法

- ✓ ロイロ内のデータは「カード」単位で「書き出し」をし、保存が可能です
- ✓ 保存作業ができるのは7月31日までです(以降はGoogleアカウントの削除に伴いアクセスできません)

## 「書き出し」手順

 ロイロへのログイン ご家庭の端末から以下のURLにアクセスし、「Googleでログイン」を選択し、お子さんの葉山町 Googleアカウント情報でログイン

https://loilonote.app/login?hl=ja-JP

2. 「ノート」から保存したい「カード」を選んで以下の手順で「書き出し」

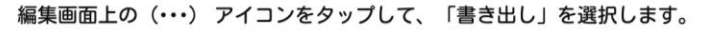

- 「PDFファイル」を選択すると、カードのPDFデータが作成され、他のアプリで使用したり、メールに添付してパソコンなどに送信できます。
- 「動画ファイル」を選択すると、動画ファイルとしてタブレットに保存されます。

※Web版では動画ファイルの書き出しに対応しておりません。ご了承ください。

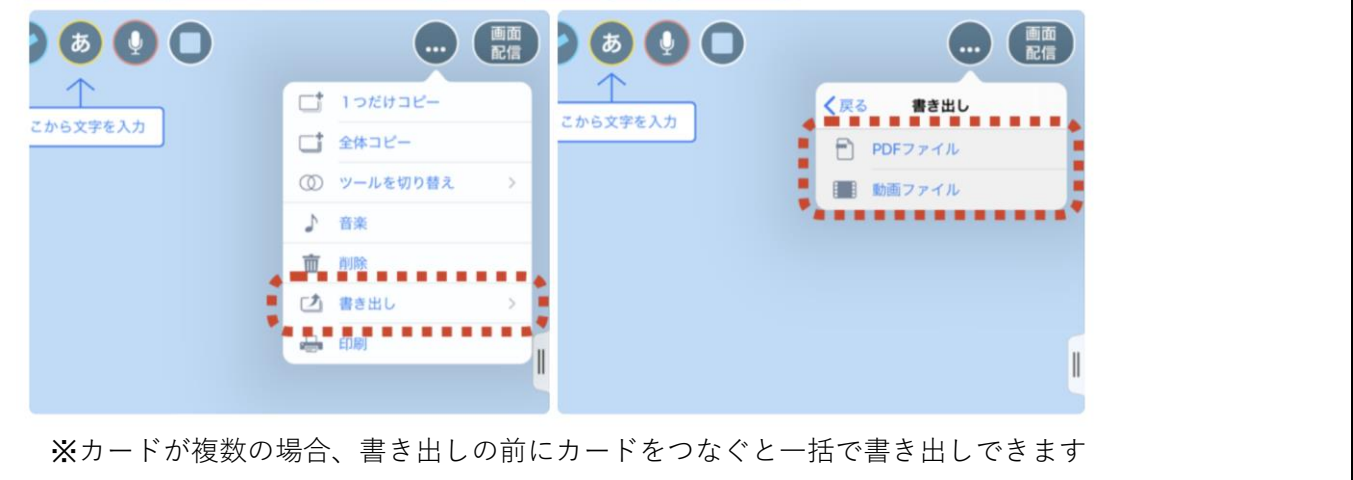

3. 「書き出し」されたデータは作業している端末に保存されます (保存先は端末の設定によります。「ダウンロード」や「書類」などをご確認ください)

## 以上で作業(保存)終了です